## User Guide: *How to Submit a New Application in PRIS<sup>3</sup>M*

| Last Update       | October 17, 2018                                                                                                    |
|-------------------|----------------------------------------------------------------------------------------------------|
| Intended Audience | Principal Investigator/Researcher                                                                                                    |
| Purpose           | To provide the user with step-by-step instructions on how to complete/submit a<br>new protocol application, including:<br><ul> <li>Human Subjects Research Study</li> </ul>                                                                                                    |
|                   | <ul> <li>Determination of Human Subjects Research (including QA/QI<br/>Determination)</li> <li>Establishing a prospective Data or Specimens Research Repository</li> <li>Humanitarian Use Device (non-research use)</li> <li>Expanded Access or Compassionate Use</li> <li>Single Patient Emergency Use</li> <li>Preparatory to Research Application</li> <li>IRB Grant Review ONLY for preliminary approval if required by<br/>funder</li> </ul> |
|                   | Requesting Carilion Clinic RELY on another IRB of Record                                                                                                    |

Please first refer to the User Guide: Getting Started and Navigating the Study Assistant Dashboard in PRIS<sup>3</sup>M before continuing.

**IMPORTANT:** Any user creating a New Application must be selected as the PI or be added as an Research Staff Member in Section 3. If you do not add yourself to the application, you may not be able to continue accessing the application on future log ins.

**IMPORTANT:** All research team members must log into the PRIS<sup>3</sup>M system one time in order for their account to be created in PRIS<sup>3</sup>M, which will then make them available to be added as a study team member. If you are trying to add study team members to a study, and you cannot find someone's name, ask them to log into the system using their Carilion username and password.

### Follow the steps below to submit a new application:

| STEP 1. | Close all open web browsers.                                                                                                    |
|---------|----------------------------------------------------------------------------------------------------|
| STEP 2. | <b>Open</b> a new browser and go to: <u>https://carilionclinic.imedris.net/</u>                                                                                      |
| STEP 3. | Login using your Carilion ID and password.                                                                                                    |
| STEP 4. | Ensure you are in the Study Assistant dashboard by hovering the pointer over "My Workspaces" on the left of the page and clicking on "Study Assistant" if necessary. |

#### **STEP 5.** Select the "Create a New Study" button under Featured Study Operations on the left.

| dy Assistant".             |                                                                                                    |                                                                                                    |
|----------------------------|----------------------------------------------------------------------------------------------------|----------------------------------------------------------------------------------------------------|
| Tasks                      |                                                                                                    | L                                                                                                    |
| View All Study Tasks       | 17                                                                                                    |                                                                                                    |
| Walting Submission         |                                                                                                    |                                                                                                    |
| Submission Response        | 3                                                                                                    |                                                                                                    |
| Submission Routing Signoff | 1                                                                                                    |                                                                                                    |
| Submission Correction      | 9                                                                                                    |                                                                                                    |
|                            |                                                                                                    | *                                                                                                    |
|                            |                                                                                                    |                                                                                                    |
|                            |                                                                                                    |                                                                                                    |
|                            | dy Assistant".<br>Tasks<br>View All Study Tasks<br>Waiting Submission<br>Submission Response<br>Submission Routing Signoff<br>Submission Correction | dy Assistant".<br>Tasks<br>View All Study Tasks 17<br>Waiting Submission 1<br>Submission Response 3<br>Submission Routing Signoff 4<br>Submission Correction 9 |

#### STEP 6. Complete Section 1 – General Information

- Enter the full study title and the Short Study Title using key words. Section 1 must be filled out completely in order for the application to be saved and generated in the system.
- $\succ \qquad \text{Required fields are indicated with a red asterisk} (*).$
- **STEP 7. Select** the "**Save and Continue to Next Screen**" button to save the application and proceed to the next section.
  - The system will save the application and generate an IRB number which will appear in red in left corner of the form.

| ( Sa Hoc Walknahic teit a   | edisate: Tosty, App. pp. 1009, 19000, - 020784ap, - accloseda - 1224/6/2423624                         | (185) C Queen           | 合自司事合                             |
|-----------------------------|----------------------------------------------------------------------------------------------------|-------------------------|-----------------------------------|
|                             | Account: Carley Emerson<br>Department: CC - General<br>Path: Name                                      | 😧 Relp                  | 2 Ny Profile Log out              |
| My Workspaces 🗐             | Study Assistant Study Application                                                                      |                         | E Back                            |
|                             |                                                                                                    | Save Section            | Save and Continue to Next Section |
| Section view of Application | Entire view of the Application                                                                         |                         |                                   |
| 1.0 Ground Edvandee         | 1.0 General Information  • Dense patientic bit bit of your study  screensholds for Uper Manual         | 1. Crar the information |                                   |
|                             | Process makes as addered and patho to be a series manual the to use to a  presentable for their Hannel | L dick to proceed       | נ                                 |
|                             |                                                                                                    |                         |                                   |
|                             |                                                                                                    |                         |                                   |
|                             |                                                                                                    |                         |                                   |

#### STEP 8. Complete Section 2 – Setup Department Access

- You MUST add the PI's department by clicking the "Add" button" and then select it as the primary department. You MUST ALSO add the other institutional departments of team members who will be involved with the design, conduct, or reporting of the study by clicking the "Add" button" and selecting the appropriate departments. You will be asked to list the study team on the next page.
- Select the "Save and Continue to Next Screen" button to save the application and proceed to the next section.

| My Workspaces 🔳 🛛 IRI      | 3 Number: IRB-18-080 Study Assistant Carilion IRB Applicat | tion (Version 1.0)          |                        | 🖬 Ba                    |
|----------------------------|------------------------------------------------------------|-----------------------------|------------------------|-------------------------|
|                            |                                                            | Reprint Friendly Sav        | e Section 🛛 🔛 Save a   | nd Continue to Next Sec |
| ection view of Application | Entire view of the Application                             |                             |                        |                         |
| General Information        |                                                            | 1. Click to add departments | 2 click to proceed all | er adding               |
| O D Setup Department(s)    | 2.0 Add Department(s)                                      |                             | departments            | er buoing               |
| Arress                     | 2.1 List departments associated with this study:           |                             |                        |                         |
|                            |                                                            |                             |                        | -                       |
|                            | S Primary 2 Department name                                |                             | Add                    | C Remove                |

#### STEP 9. Complete Section 3 – Grant Key Personnel access to the study

- Add the PI, Additional Investigators (Sub-Investigators), and Research Staff Personnel (research coordinator and other research team members). The individuals added in these sections are defined as Key Study Personnel (KSP) who will have access to identifiable data and who will be involved with the design, conduct, or reporting of the study.
- Click on the "Add User" button for each role to add personnel to that role.
- You will then search by last name and click "Find". Please be aware that only individuals who are employees at Carilion Clinic <u>AND</u> who have logged into the system at least one time will display. If you are unable to locate someone, ask

them to sign into the system if they have not already.

Before adding the individual, please click on the graduate icon under "Training" next to their name. Verify that the selected individual has completed the appropriate CITI training modules and that their training is up to date. Note: this requirement is only applicable for new human subjects research studies and biorepository studies). If an individual does not have the appropriate training, but is added to the study team anyway, the PI will be prevented from submitting the application due to outstanding training. It is the policy of the IRB to only accept applications in which all team members have completed training.

Note: If you wish to add someone to the research team who has completed training through another institution or using a different email address, you must email the IRB at <u>irb@carilionclinic.org</u> with the completion certificate <u>listing all</u> <u>the completed modules</u>. The IRB will review the modules and determine if this training is sufficient, and if so, will add the training to the individual's profile in the system. A certificate that does not list the modules WILL NOT be accepted.

- Once you verify their CITI training, click the green arrow next to the person's name for them to be added to the study team.
- Verify in Section 3 that they were added to the study team, and select their role on the study.

| ARILIO                | NCLINIC        |           | Path: Home > study mgmt. > application                          |                                                                                                  |                              |
|-----------------------|----------------|-----------|-----------------------------------------------------------------|--------------------------------------------------------------------------------------------------|------------------------------|
| My Works              | spaces 🖻       | IRB Numbe | r: IRB-18-080 Study Assista                                     | nt Search User Directory                                                                         | Back                         |
|                       |                |           | 1. Type                                                         | e in name or partial name                                                                        | Save Selected User(s)        |
| 🔒 Director            | y Browse/Find: |           | Last Name: emerson<br>First Name: Dy Department: All Department | (You may enter a partial name to search)<br>ments                                                | 2. click "find"              |
| Check for<br>Multiple | Select User    | Training  | User Name                                                       | Department                                                                                       | Email                        |
| Π                     | *              | - 84      | Carley                                                          | General (primary)                                                                                | caemerson@carilionclinic.org |
|                       |                | 3. sele   | ect the individual by clicking on the gree                      | n arrow verify their training is up to date by clicking on the<br>person icon in training column | 4. click "save"              |

> You must complete this process for each member of the study team.

**IMPORTANT:** It is IRB policy to not begin conducting a review of a submission until all team members have completed required CITI Human Subjects Research training. If training for one or more research team members is not up to date or the correct modules have not been completed, the IRB will receive the application but will not begin the review unless those individuals are removed from the study or they provide evidence of completion. If the individual does complete their training after they have been added to the team but before you have tried to submit to the IRB, you will need to verify that the system received the update from CITI (updates are sent from CITI to the system every day) and before submiting the application.

**IMPORTANT:** Research Team members who are not employees at Carilion should not be added to the study team in **PRIS<sup>3</sup>M**, as their role will be reviewed by their own IRB. If you would like to request that their IRB rely on Carilion's IRB review, please first contact the Carilion IRB to discuss. If their IRB agrees to rely on Carilion's IRB, and the research team member will have contact with Carilion patients/participants or identifiable data, **AND** will need access to the **PRIS<sup>3</sup>M** system, the PI will need to submit a ticket in Edison to request a Carilion ID for each team member so that they can gain access to the system. Once their ID is created, they will

need to log into the system. Only AFTER they log in to the system one time will they be able to be selected as a member of the research team. Their CITI training will need to be manually added to their profile by an IRB staff member if they have did not affiliate with Carilion in CITI. Please send their completion certificate with a complete listing of course modules completed to an IRB staff member. If their IRB will rely on Carilion's IRB review, but they will not have contact with Carilion patients/participants or identifiable data, **AND** they won't need access to the PRISM system, you should upload a list of study personnel from the external sites and their training certificates in the submission packet supplemental document section. Additional documentation will likely be needed from the external IRB agreeing to rely on Carilion's IRB and documentation of their local review requirements, including training as required by their home institution.

#### STEP 10. Complete Section 4– Application Type

#### Select the application type

- **STEP 11**. **Navigate** through and complete the remaining application sections
  - Proceed by clicking the "Save and Continue to Next Screen" button to save the application and proceed to the next section.
  - > The rest of the questions will branch depending on the specifics of your study.
  - When "Save and Continue to Next Screen" is selected, the system automatically saves the form.
  - You can select "Save Section" at any time. If needed, you can come back later and finish the form.
  - If you spend a lot of time responding to one question in the application, it is recommended to copy your response, then click "Save Section" before proceeding to the next question on that page. If the system has timed out when you were preparing this response, you will be able to get back to the page, but you may lose information entered onto that page before you clicked "Save Section".
  - If you step away from your computer for any amount of time, it is recommended you save what you have entered and when you come back, close out the browser and log in again. Then navigate back to that page. This may prevent you from losing work due to the system timing out when inactive.
  - Select "Back" to close the SmartForm and return to your Study Assistant Dashboard.
  - WARNING: If the "Back" button is selected, the system will not automatically save the information entered on that page of the form. Be sure to select "Save Section" before the "Back" button is selected.

- **STEP 12**. Once the application is completed, you will be taken to the last section of the application letting you know that the IRB application has been completed.
  - Click "Save and Continue" to be taken to the Initial Submission packet where you will upload study documents. (Think of the submission packet as a large folder where you can put all your study related documents for storage. The IRB application is a separate component of the entire submission.)

| Section view of Application                                    | Entire view of the Application                      |                                                                                                    |
|----------------------------------------------------------------|-----------------------------------------------------|----------------------------------------------------------------------------------------------------|
| 0 📓 General Information                                        | 6.0                                                 | Application Questions Complete                                                                                      |
| Setup Department(s)<br>Access                                  | 6.1 You have now completed the IRB Application      | Please click Save & Continue to proceed to the Initial Submission Packet.                                           |
| Grant Key Personnel access to the study                        | The Initial Submission Packet is a short form fille | d out after the IRB application has been completed and is where you will attach protocol-related documents, such as |
| Application Type                                               | consent forms and recruitment materials. You wi     | II also be able to conduct a final review of the IRB application.                                                   |
| Expanded Access For<br>Treatment Use if<br>APPLICATION_TYPE_SS |                                                     |                                                                                                    |
| 0 D Application Questions<br>Complete                          |                                                     |                                                                                                    |

- **STEP 13:** You will first be taken to the page where you will begin to create your Submission Packet.
  - You should review the study information on this page to ensure there are no spelling errors in the study title and the correct Principal Investigator is displayed.
  - If this information is not correct, you will need to navigate back to the IRB application to make the changes.
  - If all information is correct, you will provide a brief lay summary of the study.
     This should be a paragraph or two in simple language.
  - Click "Save and Continue" once your lay summary is complete.

|                                              |                                        | Print Friendly 6 Refresh Constant Fields Save Section Save and Continue to Next Section |
|----------------------------------------------|----------------------------------------|-----------------------------------------------------------------------------------------|
| Section view of the Form                     | Entire view of the Form                |                                                                                         |
| 1.0 Submission Packet to the<br>Review Board | 1.0                                    | Submission Packet to the Review Board                                                   |
| 2.0 Application                              | 1.1 IBB Reference Number (Auto Applied | h                                                                                       |
| 3.0 🗎 Informed Consent                       |                                        |                                                                                         |
| Study Document                               | IRB-18-080                             |                                                                                         |
| Biological Waste D                           | 1.2 Study Title:                       |                                                                                         |
|                                              | screenshots for User Manual            |                                                                                         |
|                                              | 1.3 Principal Investigatori            |                                                                                         |
|                                              | Carley Emerson                         |                                                                                         |
|                                              | 1.4 • Lay Summary:                     |                                                                                         |
|                                              | Click here to access the text editor.  | Click here to provide Lay Summary                                                       |
|                                              |                                        |                                                                                         |

- **STEP 14.** You will then be taken to the Application summary page. You can complete your final review and edits of your IRB application from this page.
  - If you do not wish to review further or make any edits, click "Save and Continue to Next Section" in top right of page.

| My Workspaces S                                                       | B Number: IRB-18-080 Study            | Assistant Initial Re             | view Submission Packet - | (Version 1.0)             |              |                             |
|-----------------------------------------------------------------------|---------------------------------------|----------------------------------|--------------------------|---------------------------|--------------|-----------------------------|
|                                                                       |                                       |                                  | Print Friendly           | O Refresh Constant Fields | Save Section | Save and Continue to Next S |
| Section view of the Form                                              | Entire view of the Form               |                                  |                          |                           |              |                             |
| 1.0 D Submission Packet to the<br>Review Board                        | 2.0 Application                       |                                  |                          |                           |              |                             |
| 2.0 Application                                                       | 2.1 • Attach / Review your com        | mleted application for this stor | (vi                      |                           |              |                             |
| 3.0 Informed Consent                                                  |                                       |                                  |                          |                           |              |                             |
| Study Document<br>4.0 (examples: Copy of Study,<br>Biological Waste D | Unattach Revise/ Edit/<br>Attach View | Title                            |                          |                           |              |                             |
|                                                                       |                                       | Carilion IRB Application (Ve     | rsion 1.0)               |                           |              |                             |

- **STEP 15.** You will now be able to upload your consent and assent documents from your computer, as applicable to your study.
  - Click "Save and Continue to Next Section" in top right of page when finished.
  - > You will be asked on the next page to upload other supporting documents.

| My Workspaces 🔳                                                  | IRB Number: IRB-18-080<br>PI: Emerson, Carley | Study Assistant           | Initial Review Subm | ission Packet - (1   | Version 1.0)              |                        |                           | 🖪 Bac                |
|------------------------------------------------------------------|-----------------------------------------------|---------------------------|---------------------|----------------------|---------------------------|------------------------|---------------------------|----------------------|
|                                                                  |                                               |                           | 1                   | 👟 Print Friendly     | O Refresh Constant Fields | Save Sectio            | n Save and Conti          | inue to Next Section |
| Section view of the Form                                         | Entire view of the Form                       |                           |                     |                      |                           |                        |                           |                      |
| .0 D Submission Packet to the<br>Review Board                    | 3.0 Informed                                  | Consent                   |                     |                      |                           |                        |                           |                      |
| 0 Application                                                    | 3.1 • Attach the inform                       | consent(s) for this stu   | dyı                 |                      |                           |                        |                           |                      |
| Study Document<br>(examples: Copy of Study<br>Biological Waste D | , GAdd a New Consen                           | • 🔶                       | click here to       | upload consent docum | nents                     |                        |                           |                      |
|                                                                  | Detach Version                                | Title                     | Category            | Languz               | ige Expiration Date       | Consent<br>Outcome Che | cked Out View<br>Document |                      |
|                                                                  | No Consent(s) have bee                        | en attached to this form. |                     |                      |                           |                        |                           |                      |
|                                                                  |                                               |                           |                     |                      |                           |                        |                           | -                    |

|                                                     |             |                                | Study Consent Add:                                                                                                    | ×on | Save and Continue to Next Section |
|-----------------------------------------------------|-------------|--------------------------------|----------------------------------------------------------------------------------------------------|-----|-----------------------------------|
| Section view of the Form                            | Entire view | •Consent Title:                | Provide a title that clearly and adequately explains what the document is (ie: consent, assent, information sheet, which populate                          |     |                                   |
| 1.0 Submission Packet to the<br>Review Board        | 3.0 Inf     | *Select the consent to upload: | Browse., No fie selected.                                                                                                    |     |                                   |
| t.0 🗎 Application                                   | 3.1 Atta    | *Version Number:               | 1 .0 fill out the information and select                                                                                                    |     |                                   |
| 1.0 Informed Consent                                |             | *Version Date:                 | 08/22/2018 To +                                                                                                    |     |                                   |
| I.0 (examples: Copy of Study,<br>Biological Waste D | C Add       | Category:                      | Consent 💌                                                                                                    |     |                                   |
|                                                     | Detach      | * Language:                    | English                                                                                                    | Hes | ked Out View<br>Document          |
|                                                     | No Conser   | Description:                   | You can provide more details about the document here which were<br>not included in the title (ie: consent, assent, information<br>sheet, which population) |     |                                   |
|                                                     |             | Comments:                      | once you have filled out this form<br>and uploaded document, click here                                                                                    |     |                                   |
|                                                     |             |                                | Save Conser                                                                                                    | t   |                                   |

|                                                                   | Entire view                                                                                                    | of the For                                         | m                                                                                                    |             | unthe your decume | ot was unloaded and  | that you uple      | aded the correct do | cument           |
|-------------------------------------------------------------------|----------------------------------------------------------------------------------------------------|----------------------------------------------------|----------------------------------------------------------------------------------------------------|-------------|-------------------|----------------------|--------------------|---------------------|------------------|
| ssion Packet to the<br>v Board                                    | 3.0 In                                                                                                    | formed                                             | l Consent                                                                                                    |             | veniy your docume | ni, was upidadeo ani | a alac you upic    | adeu die correct du | cument           |
| tion                                                              | 3.1                                                                                                    | 3.1 * Attack the inform consent(s) for this study: |                                                                                                    |             |                   |                      |                    |                     |                  |
| ed Consent                                                        | The second second |                                                    |                                                                                                    |             |                   |                      |                    |                     |                  |
| Study Document<br>(examples: Copy of Study,<br>Biological Waste D | 1 Sele                                                                                                    | ct or Revis                                        | e Existing 🛟 Add a                                                                                                    | New Consent |                   |                      |                    |                     |                  |
|                                                                   | Detach                                                                                                    | Version                                            | Title                                                                                                    | Calinory    | Language          | Expiration Date      | Consent<br>Outcome | Checked Out         | View<br>Document |
|                                                                   | 0                                                                                                    | 1.0                                                | Provide a title that clearly and<br>adequately explains what the<br>document is (ie: consent, assent,<br>information sheet, which | Consent     | English           |                      |                    |                     | 29.38 KB         |

- **STEP 16**. Upload supplemental documents such as full protocol, CRFs, eligibility checklist, questionnaires/surveys, CITI training certificates, etc.
  - Click "Save and Continue to Next Section" in top right of page when finished uploading all documents and verifying they are correctly and clearly labeled.

|                                                          | Call of the Low                                                                                                    | 👟 Prin                                                           | Friendly Constant Fields                                                                       | Save Section        | Save and Continue to Next Sectio |
|----------------------------------------------------------|----------------------------------------------------------------------------------------------------|------------------------------------------------------------------|------------------------------------------------------------------------------------------------|---------------------|----------------------------------|
| Section view of the Form                                 | 4.0 Study Document (exa                                                                                                    | mples: Copy of Study, Bio                                        | ogical Waste Disposal P                                                                        | lan, Decontamii     | nation template)                 |
| 0 Application                                            | 4.1 Attach any study documents to include                                                                                                    | e with the initial review submission packet:                     |                                                                                                |                     |                                  |
| Informed Consent                                         | Examples would include Drug Brochure                                                                                                    | es, Spousor Information, etc.                                    |                                                                                                |                     |                                  |
| Add other suppor<br>checklist, case /<br>documents.clear | Add a New Document  Petad Version Title  No G nument(s) have been attached to this  rting documents, such as recruitment materials, eport forms, full protocol, grant application, etc. tem as It is baleded from where It's uploaded, rty labeled. Also assign a category to the docum | forn forn eligibility The title will o be sure the nent for easy | Study Document Add:<br>RooseNo file selected.<br>0<br>8/22/2018<br>ROOSENO<br>PORENO<br>PORENO |                     | ×                                |
| Clear labeling of<br>IRB review and a                    | documents here is important for ease of access<br>ipproval.                                                                                                    | later on and for<br>Comments:                                    |                                                                                                |                     |                                  |
|                                                          |                                                                                                    |                                                                  | Save ono                                                                                       | e you have uploaded | Save Document                    |

**STEP 17.** Add the Designated Department Approval based on the department of the PI.

- You can find the name of the individual responsible for signing off for the PI's department by clicking on orange Help bubble to the right of the question.
- IMPORTANT: If the PI is not affiliated with a department, select the PI's supervisor as the signoff person. Please note that individual will need to log into the system one time before their name will be able to be selected. You will not be able to proceed with the submission until you add the signoff person.
- Click "Save and Continue to Next Section"

|                                                                       |                                                                    | 👟 Print Friendly | O Refresh Constant Fields | Save Section | Save and Continue to Next Section |
|-----------------------------------------------------------------------|--------------------------------------------------------------------|------------------|---------------------------|--------------|-----------------------------------|
| Section view of the Form                                              | Entire view of the Form                                            |                  |                           |              |                                   |
| 1.0 Submission Packet to the<br>Review Board                          | 5.0 Signoff                                                        |                  |                           |              |                                   |
| 2.0 Application                                                       | 5.1 Please add the department chair or division chief for signoff. |                  |                           |              |                                   |
| 3.0 🗋 Informed Consent                                                |                                                                    |                  |                           |              |                                   |
| Study Document<br>4.0 (examples: Copy of Study,<br>Biological Waste D | Add Selected User                                                  |                  |                           |              |                                   |
| 5.0 🗟 signatt                                                         |                                                                    |                  |                           |              |                                   |

**STEP 18.** On the **"Form has been Completed"** page, if you are the PI, you may submit the study to the IRB.

| My Workspaces 🔳                              | IRB Number: IRB-18-092<br>PI: Researcher, IRB | Study Assistant | Initial Review Submission Packet - (Version 1.0) |               | 🚺 Back             |
|----------------------------------------------|-----------------------------------------------|-----------------|--------------------------------------------------|---------------|--------------------|
| Section view of the Form                     | Entire view of the Form                       |                 |                                                  | Rint Friendly | Signoff and Submit |
| 1.0 Submission Packet to the<br>Review Board |                                               |                 | Form has been Completed!                         |               |                    |
| 2.0 Application                              |                                               |                 | Instruction of Form has Been Completed Screen    |               |                    |
| 3.0 Informed Consent                         |                                               |                 |                                                  |               |                    |
| 4.0 Study Documents                          |                                               |                 |                                                  |               |                    |
|                                              |                                               |                 | Exit Form                                        | to subm       | it                 |

- > If you are not the PI, you must notify the PI to signoff.
- The application is NOT sent through the next steps in the workflow until the "Submit" activity on the workspace is run by the PI.
- **IMPORTANT**: THE PI MUST SUBMIT THE APPLICATION.

| Section view of the Form                                              | Entire view of the Form                                                                                                    | Print Friendly 🔬 Notify PI to Signoff                                                                        |
|-----------------------------------------------------------------------|----------------------------------------------------------------------------------------------------|----------------------------------------------------------------------------------------------------|
| 1.0 Submission Packet to the<br>Review Board                          |                                                                                                    | Form has been Completed!                                                                                     |
| 2.0 Application                                                       | I                                                                                                    | nstruction of Form has Been Completed Screen                                                                 |
| 3.0 D Informed Consent                                                |                                                                                                    |                                                                                                    |
| Study Document<br>4.0 (examples: Copy of Study,<br>Biological Waste D |                                                                                                    | click on either button to let the PI<br>know the application is ready for<br>signoff. The PI will receive an |
| 5.0 🖻 signoff                                                         |                                                                                                    |                                                                                                    |
|                                                                       |                                                                                                    | Exit Form                                                                                                    |
|                                                                       | click here to create a PDF of your<br>entire submission that you will be<br>able to save to your computer for<br>your files | Create PDF Packet                                                                                            |

| CARILIONCLINIC Department: CC- Ge<br>Path: Home        | neral                            |                      |               |                              | 7 Help                     | A My Profile     | Log out               |
|--------------------------------------------------------|----------------------------------|----------------------|---------------|------------------------------|----------------------------|------------------|-----------------------|
| My Workspaces II PI: Emerson, Carley                   | Study Assistant                  |                      |               |                              |                            |                  | Back                  |
| Study Status: Draft IRB Number : IRB                   | 18-081 Study Title               | testing sig          | noff with     | this role as study team mer  | nber and C                 | BE as PL8.23.18  |                       |
| Protocol Items                                         | The Principal investigator has I | been notified to com | plete the si  | utmission                    |                            |                  |                       |
| Study Application                                      |                                  |                      |               | ок                           |                            |                  |                       |
| Other Study Documents +                                |                                  |                      | Outstand      | ing Suhmission(s)            |                            |                  |                       |
|                                                        |                                  | Track<br>Location    | Ref<br>Number | Request Type                 |                            |                  | Process<br>Submission |
| Carilion Clinic - Conclusion Form                      |                                  | Waiting<br>for PI    | 000169        | Click on the hyperlink to ed | t/view the s<br>ssion Pack | ubmission.<br>et | Retract<br>Submission |
| Carilion Clinic - Continuing Review Form               |                                  | Signon               |               |                              |                            |                  |                       |
| Carilion Clinic - Promptly Reportable Information Form |                                  |                      |               |                              |                            |                  |                       |
| Carilion Clinic - Research Change / Update Form        |                                  |                      |               |                              |                            |                  |                       |
| Initial                                                |                                  |                      |               |                              |                            |                  |                       |
| Initial                                                |                                  |                      |               |                              |                            |                  |                       |
| Initial Review Submission Packet                       |                                  |                      |               |                              |                            |                  |                       |

**STEP 19:** Verify that the application packet was submitted <u>OR</u> that the PI was notified to submit by viewing the **Submissions History**.

| Study Status:     Draft     TRB Number :     IRB-18-081     Study Title       Submissions     Study Management | testing signoff with this role as study team member and CBE as PL8.23.18<br>can view more details about<br>submission history by clicking the<br>Submissions History |                       |
|----------------------------------------------------------------------------------------------------|----------------------------------------------------------------------------------------------------|-----------------------|
| Study Application                                                                                              | Submissions History     Study Correspondence                                                                                                    |                       |
| Informed Consent                                                                                               |                                                                                                    |                       |
| Other Study Documents                                                                                          | Outstanding Submission(s)                                                                                                    |                       |
|                                                                                                    | Track Ref<br>Location Number Request Type                                                                                                    | Process<br>Submission |
| Carilion Clinic - Conclusion Form                                                                              | Click on the hyperlink to edit/view the submission.                                                                                                    | Retract<br>Submission |
| Carilion Clinic - Continuing Review Form                                                                       | signoff                                                                                                    | 1                     |
| Carilion Clinic - Promptly Reportable Information Form                                                         | Click here if you need to with                                                                                                    | draw                  |
| Carilion Clinic - Research Change / Update Form                                                                | the submission. The submissi<br>only be withdrawn until the II                                                                                                    | on can<br>RB          |
| Initial                                                                                                    | begins processing. Once proc<br>begins, it cannot be withdraw                                                                                                    | essing<br>m. You      |
| Initial                                                                                                    | will need to contact the IRB to<br>request withdraw                                                                                                    | 0                     |
| Initial Review Submission Packet                                                                               |                                                                                                    |                       |

| Study Status:       | Draft                                                | IRB Number :                                           | IRB-18-081                         | Study Title :        | testing signoff           | with this role as study team men          | ber and CBE as  | PI8.23.18         |                      |
|---------------------|------------------------------------------------------|--------------------------------------------------------|------------------------------------|----------------------|---------------------------|-------------------------------------------|-----------------|-------------------|----------------------|
| Submissions         | in Process                                           | Completed Submissio                                    | ns Subm                            | issions Returned wi  | th Changes                |                                           |                 |                   | 👟 Print Friendly     |
| Referer     Number  | er Location                                          | Status Request Type                                    | Detail                             | s Review Board       |                           | View<br>Outcome Review Process<br>Letters | Meeting<br>Date | Review<br>Outcome | A Date<br>Received   |
| 000169              | 21                                                   | Initial Review Submis<br>Packet                        | ssion                              |                      |                           |                                           |                 |                   |                      |
|                     |                                                      | U Initial Review                                       | ket 🕏                              |                      |                           |                                           |                 |                   |                      |
| Submiss<br>you this | sions history pages<br>is in process                 | ge shows                                               | c                                  | ick here for more de | tails                     |                                           |                 |                   |                      |
| Chalue              | View Potsik                                          | Data Received / Date /                                 | annulated [                        | Tuesd Description    |                           |                                           |                 |                   | Print Friendly       |
| Status              | Detw Details                                         | Date Received / Date C                                 | ompiered                           | Carley Emerson       | as Principal Inves        | stinator review and apply signoff         |                 |                   |                      |
| U                   | ×                                                    | 08/23/2018 02:14:43                                    | PM EDT                             |                      | hariarian Parlant         | ingetor revew and apply signor            |                 |                   |                      |
| ×                   |                                                      | 08/23/2018 10:07:22<br>08/23/2018 02:14:43             | PM EDT                             | Initial Review Su    | Dmission Packet           | is waiting to be submitted                |                 |                   |                      |
|                     |                                                      | shows it was sent to PI fr<br>under View Details for m | or signoff. Click o<br>ore details | n PI icon            |                           |                                           |                 |                   |                      |
| My Works            | spaces 🔳                                             | Study Assistant                                        | Submission                         | Routing Signo        | 10<br>as 01 - 0 - 73 - 10 |                                           |                 |                   | Back                 |
| Submiss             | sion Reference N                                     | umber: 000169                                          | no role uo orday re                | an menor and eac     | 63 F10.4.5.4.0            |                                           |                 |                   | Printable<br>Version |
|                     | Submission F                                         | Include<br>in Subn<br>PDF Packet                       | ission Componen                    | t Name - Version     |                           |                                           |                 |                   |                      |
|                     | Submission                                           | Submission Form                                        | s)<br>Posion Subarian              | an Product - Olemain | 1.0)                      |                                           |                 |                   |                      |
|                     |                                                      | Application                                            | Review Submiss                     | ion Packet - (Versio | n 1.0)                    |                                           |                 |                   |                      |
|                     |                                                      | Carilio                                                | n IRB Application                  | - (Version 1.0)      |                           |                                           |                 |                   |                      |
| Carlı<br>do yo      | ey Emerson as P<br>Inve:<br>ou Approve or Do<br>subn | rincipal<br>stigator<br>my this<br>nission?            | Comments:                          |                      |                           |                                           |                 |                   |                      |
|                     |                                                      | shows this ha                                          | s not yet been sig                 | ned off              | ב                         |                                           |                 |                   |                      |

- **STEP 20:** Dependent on the type of application, the application packet may be routed to a Department level signoff, then to Compliance/R&D for review before proceeding to the IRB.
  - > You can view the Submissions History to determine the status of the application.

# Instructions for Signoff by PI when notified there is a signoff waiting:

Note: There is a separate User Guide for PI Signoff that provide more details than what is provided here.

- 1. When the PI logs into the system after receiving an email that there is a submission routed for their signoff
  - a. the PI will be able to easily access the study from their dashboard using the "Submission Routing Signoff" button
  - b. select the applicable study by clicking on the "Click to Open" icon
  - c. click Initial Submission Review Packet to review and/or edit all documents
  - d. approve or Deny once ready to proceed
  - e. save Signoff

| workspaces |                               |                            |    |
|------------|-------------------------------|----------------------------|----|
|            | Featured Study Operations     | Tasks                      |    |
| 1          | Create a New Study            | View All Study Tasks       | 18 |
| 1          | View My Studies               | Waiting Submission         | 1  |
|            | Start a Study Submission Form | Submission Response        | 3  |
|            | Track Approvals               | Submission Routing Signoff | 5  |
| I          | Incomplete Forms              | Submission Correction      |    |
|            |                               |                            |    |
| Study      | Assistant                     |                            | *  |
|            |                               |                            |    |

| orkspa | ces             | Study Ass                 | istant                           |                                                                   |                                                                                                    |                                                           |                        |                            |                         |
|--------|-----------------|---------------------------|----------------------------------|-------------------------------------------------------------------|----------------------------------------------------------------------------------------------------|-----------------------------------------------------------|------------------------|----------------------------|-------------------------|
| AI     | lТа             | isks Outstan              | ding                             | Completed                                                         |                                                                                                    | Search for                                                | in .                   | 3                          | Search 🔅                |
| 5 m    | sult(           | All Carrii<br>s) found    | ion Clinic IRB                   | Submission Ro<br>to outstandin<br>Click to Open<br>applicable sut | outing Signoff" butt<br>tasks. Click the ico<br>column to signoff o<br>mission                             | Task List: S<br>on bring the PI<br>on under the<br>in the | ubmission Routing Sign | off                        | •                       |
| c<br>o | ick<br>o<br>ren | Task Type                 | Received                         | Study<br>Status                                                   | Abbreviated<br>Title or Key<br>Words                                                                       | Principal<br>Investigator                                 | Review Board           | RB Number                  | RB<br>Expiration        |
| 1      | s s             | ubmission Routing Signoff | 08/23/2018<br>02:14:43 PM<br>EDT | Draft                                                             | testing signoff<br>testing signoff<br>with this role<br>as study team<br>member and<br>CBE as<br>PL8.23.18 | f with this role as study t                               | cam member and CBE     | as PI8.23.18<br>IRB-18-081 | <not assigned=""></not> |
| 1      | s               | ubmission Routing Signoff | 08/02/2018<br>12:27:42 PM<br>EDT |                                                                   | DEMO STUDY<br>DEMO STUDY<br>TEST                                                                           | TEST<br>Emerson, Carley                                   | Carilion Clinic IRB    | IRB-18-016                 | <not assigned=""></not> |
| 1      | s 🖄             | ubmission Routing Signoff | 08/02/2018<br>10:17:12 AM<br>EDT | Draft                                                             | 05/23/18 test<br>Janet                                                                                     | ting now can edit<br>Emerson, Carley                      | null                   | <not assigned=""></not>    | <not assigned=""></not> |

|                     |           | Paul. nome                  |                                                     |           |
|---------------------|-----------|-----------------------------|-----------------------------------------------------|-----------|
| My Workspaces       | •         | Study Assistant             | Submission Routing Signoff                          | 🚺 Bac     |
|                     |           |                             |                                                     | Save Sigr |
|                     | Study     | Title: testing signoff with | this role as study team member and CBE as PI8.23.18 |           |
| Submission Referen  | nce Nun   | nber: 000169                |                                                     |           |
|                     |           | allele be obtain another    | approve or deny                                     | 2         |
|                     |           | packet                      | lete submission                                     | Printable |
|                     |           |                             |                                                     | Version   |
|                     |           | Include                     |                                                     |           |
|                     |           | IN Sut<br>PDF Packet        | nission Component of the Version                    |           |
| Submissi            | aon For   | Submission Forn             | (s)                                                 |           |
|                     |           | 🗖 Initia                    | Review Symmission Packet - (Version 1.0)            |           |
|                     |           | Application                 |                                                     |           |
|                     |           | Carili                      | op RB Application - (Version 1.0)                   |           |
|                     |           |                             |                                                     |           |
| ertification of Pri | incipa    | Investigato                 |                                                     |           |
| Carley Emersor      | n as Prin | cinal                       |                                                     |           |
| do you Approve      | Investig  | ator C Approve C L          | comments: Click here to add comments.               |           |
| ao tou Approve      | submis    | sion?                       |                                                     |           |
|                     |           |                             | Save Signoff                                        |           |
|                     |           |                             |                                                     |           |

| CARILIONCLINIC                                                        | Account: Carley Emerson<br>Department: CC - General<br>Path: Home > signoff sheet |                              | 🕜 Help                    | My Profile      | Log out   |
|-----------------------------------------------------------------------|-----------------------------------------------------------------------------------|------------------------------|---------------------------|-----------------|-----------|
| My Workspaces 🔳 📕                                                     | RB Number: IRB-18-081<br>I: Emerson, Carley Study Assistan                        | nt Initial Review Submission | Packet - (Version 1       | 0)              | 🖪 Back    |
| click to view/edit Informed Con                                       | sent Print Friendly O Re                                                          | fresh Constant Fields        | Save and Continue         | to Next Section | Exit Form |
| Section view of the Form                                              | Entire view of the Form                                                           | edit supplemental            |                           |                 |           |
| 1.0 Review Board                                                      | 2.0 Application                                                                   |                              |                           |                 |           |
| 3.0 Informed Consent                                                  | 2.1 • Attack Review your completed ap                                             | plication for this study:    |                           |                 |           |
| Study Document<br>4.0 (examples: Copy of Study,<br>Biological Waste D | Unattach Revise/ Edit/ Title                                                      |                              |                           |                 |           |
| 5.0 Signoff                                                           | 8                                                                                 | click to v                   | view/edit IRB application |                 |           |
|                                                                       | <hr/>                                                                             |                              |                           |                 |           |
|                                                                       | click to return to signoff                                                        | page                         |                           |                 |           |
|                                                                       |                                                                                   |                              |                           |                 |           |
|                                                                       |                                                                                   |                              |                           |                 |           |
|                                                                       |                                                                                   |                              |                           |                 |           |

The PI will receive an email confirmation from the system that the signoff was successful, or can click on View My Studies button, find the study, and determine that the status is no longer being reflected as draft. The study will now be with department signoff. The history of the study can also be viewed under **Submissions History** to verify PI signoff was successful.

|                     | s 💌                                         | Study Assi                                | stant                                                                         | find stud<br>view det              | ly then click on<br>ails click 'track l                                                                    | history, then to<br>ocation                                 |                               |               |                  |                    |            |              |
|---------------------|---------------------------------------------|-------------------------------------------|-------------------------------------------------------------------------------|------------------------------------|----------------------------------------------------------------------------------------------------|-------------------------------------------------------------|-------------------------------|---------------|------------------|--------------------|------------|--------------|
| C                   |                                             |                                           |                                                                               |                                    | Study Title                                                                                                |                                                             | -                             |               |                  |                    |            |              |
| Click<br>to<br>open | Study<br>Status                             | Review<br>Board                           | RB Number                                                                     | RB<br>Expiration                   | Abbreviated<br>Title or Key<br>Words                                                                       | - Principal<br>Investigator                                 |                               |               |                  |                    |            |              |
| 8                   | Pending -<br>Submitted fr<br>Initial Review | Canlion Clinic<br>IRB                     | IRB-18-081                                                                    | <not assigned=""></not>            | testing signofi<br>testing signoff<br>with this role<br>as study team<br>member and<br>CBE as<br>PI8.23.18 | f with this role as study i<br><sup>1</sup> Emerson, Carley | team member a<br>↓<br>History | Items         | Forms            | 23.18<br>Ø<br>Hide | Сору       | Delet        |
|                     | Submissions                                 | s in Process                              | Completed                                                                     | Submissions                        | Submit                                                                                                    | Returned with Ch                                            | anges                         |               |                  |                    |            |              |
|                     |                                             |                                           |                                                                               |                                    |                                                                                                    |                                                             |                               |               |                  |                    |            |              |
|                     | eference<br>Number Lo<br>0169               | Track<br>ocation Status                   | Request Initial Review                                                        | Details                            | Review                                                                                                    | Board View<br>Letters                                       | Review Proce                  | :ss Mee<br>Da | ting<br>Ite C    | Review<br>Jutcome  | Da<br>Reco | ate<br>sived |
| 000                 | eterence<br>Number Lo<br>0169               | Track<br>position<br>Status<br>(0)        | Request Initial Review<br>Submission Pack                                     | Details<br>tet<br>v<br>Packet      | Review                                                                                                    | Board View<br>Outcome<br>Letters                            | Review Proce                  | ess Mee<br>Da | ting<br>ite C    | Review<br>Jatcome  | Da<br>Recc | ate<br>sived |
| 000                 | eterence<br>Number Lo<br>0169               | Track Status                              | Request F<br>Initial Review<br>Submission Pack                                | Details<br>tet<br>Vacket           | Review                                                                                                    | Board View<br>Outcome<br>Letters                            | Review Proce                  | ss Mee<br>Da  | ting<br>ite C    | Review<br>Jutcome  | Da<br>Reco | ite<br>Sived |
|                     | eference<br>Number<br>0169<br>Draft         | Track<br>Status<br>Carilion Clinic<br>IRB | Request in<br>Initial Review<br>Submission Pack<br>Submission F<br>IRB-18-080 | vet<br>vacket<br>Vacket            | Review<br>screenshots for<br>screenshots<br>for User<br>Manual                                             | Board View<br>Outcome<br>Letters                            | Review Proce                  | ESS Mee<br>Da | ting<br>tte<br>C | Review<br>Dutcome  | Da<br>Recc | ste<br>sived |
|                     | eference<br>Number Lo<br>0169 Draft         | Track<br>scation Status                   | Request T<br>Initial Review<br>Submission Pack<br>Submission F<br>IRB-18-080  | Details<br>tet<br>vacket<br>Vacket | Review<br>screenshots for<br>screenshots<br>for User<br>Manual<br><i>CBE</i> testing Ni                    | Board View<br>Outcome<br>Letters                            | Review Proce                  | ess Mee<br>Da | ting<br>Ite C    | Review<br>Dutcome  | Da<br>Recc | ate<br>cived |

| CARILION           |                                                       | Accoun<br>Departm<br>Path: H                     | t: Carley Eme<br>nent: CC - Ger<br>Iome                                               | rson<br>ieral |       |                                                             |                                                                  |                             |             |             |              |             | Help        |          | My Profile | e [l  | og out              |
|--------------------|-------------------------------------------------------|--------------------------------------------------|---------------------------------------------------------------------------------------|---------------|-------|-------------------------------------------------------------|------------------------------------------------------------------|-----------------------------|-------------|-------------|--------------|-------------|-------------|----------|------------|-------|---------------------|
| My Workspi         | aces 🗉                                                | IRB Number: IRB-18-081<br>PI: Emerson, Carley    |                                                                                       | Study Assis   |       | ant                                                         | Wor                                                              | Workflow - Submission Track |             | Trackin     | king         |             |             | <b>1</b> |            |       |                     |
|                    |                                                       |                                                  |                                                                                       |               |       |                                                             |                                                                  |                             |             |             |              |             |             |          |            | 🔍 Pri | nt Friendly         |
| Status             | Status View Details E                                 |                                                  | Date Received / Date Complete                                                         |               | Event |                                                             | nt Description                                                   |                             |             |             |              |             |             |          |            |       |                     |
|                    | <u> </u>                                              |                                                  | 08/23/2018 02:39:37 PM EDT<br>08/23/2018 02:39:37 PM EDT                              |               | æ     | The folk                                                    | lowing Stu                                                       | udy Perso                   | onnel are r | not registe | ered with up | o to date t | raining rec | ords:    |            |       |                     |
| -                  | 🖌 🔏                                                   |                                                  | 08/23/2018 02:14:43 PM EDT<br>08/23/2018 02:39:37 PM EDT                              |               |       | Carley E                                                    | arley Emerson as Principal Investigator review and apply signoff |                             |             |             |              |             |             |          |            |       |                     |
| 1                  | 1                                                     | 08/23/2018 1<br>08/23/2018 0                     | 08/23/2018 10:07:22 AM EDT<br>08/23/2018 02:14:43 PM EDT                              |               |       | Initial Review Submission Packet is waiting to be submitted |                                                                  |                             |             |             |              |             |             |          |            |       |                     |
| Submission         | Study<br>1 Reference Nur                              | Title: testing signof<br>mber: 000169<br>Include | f with this role a                                                                    | as study tea  | am m  | ember ar                                                    | and CBE as                                                       | is PI8.2                    | 23.18       |             |              |             |             |          |            | P     | rintable<br>Version |
|                    | Submission For                                        | m(s);                                            | in Submission Component Name - Version<br>PDF Packet                                  |               |       |                                                             |                                                                  |                             |             |             |              |             |             |          |            |       |                     |
|                    |                                                       | Submission                                       | Submission Form(s)                                                                    |               |       |                                                             |                                                                  |                             |             |             |              |             |             |          |            |       |                     |
|                    |                                                       | Austration                                       | I Initial Review Submission Packet - (Version 1.0)                                    |               |       |                                                             |                                                                  |                             |             |             |              |             |             |          |            |       |                     |
|                    |                                                       |                                                  | Carilion IRB Application - (Version 1.0)                                              |               |       |                                                             |                                                                  |                             |             |             |              |             |             |          |            |       |                     |
|                    |                                                       |                                                  |                                                                                       |               |       |                                                             |                                                                  |                             |             |             |              |             |             |          |            |       |                     |
| Certification      | of Principa                                           | l Investigator                                   | ÷                                                                                     |               |       |                                                             |                                                                  |                             |             |             |              |             |             |          |            |       |                     |
| Carley<br>do you A | Emerson as Pri<br>Investi<br>Approve or Den<br>submis | ncipal<br>gator<br>y this<br>sion?               | O Deny Co                                                                             | mments:       |       |                                                             |                                                                  | sig                         | ign off was | i successfu | ll .         |             |             |          |            |       |                     |
|                    |                                                       | ELECTRONI<br>by Carley E                         | ELECTRONIC SIGNATURE HAS BEEN APPLIED by Carley Emerson at 08/23/2018 02:39:37 PM EDT |               |       |                                                             |                                                                  |                             |             |             |              |             |             |          |            |       |                     |